## Reimbursement Request Overview

#### LEA/External Users

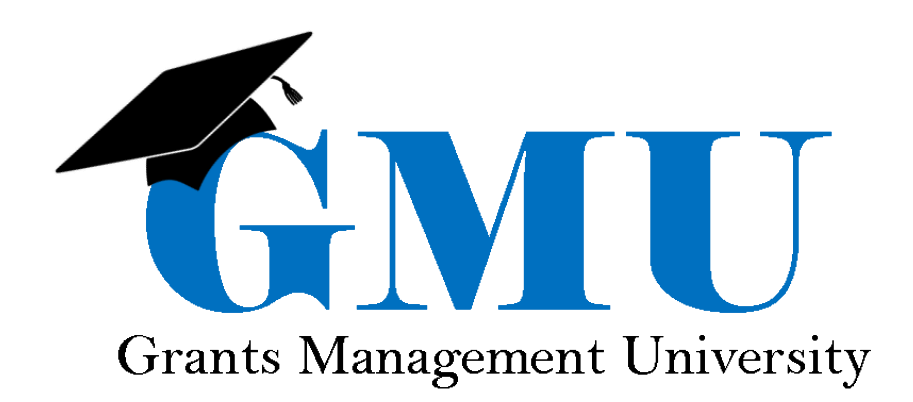

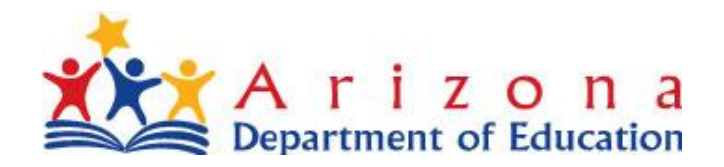

## **Table of Contents**

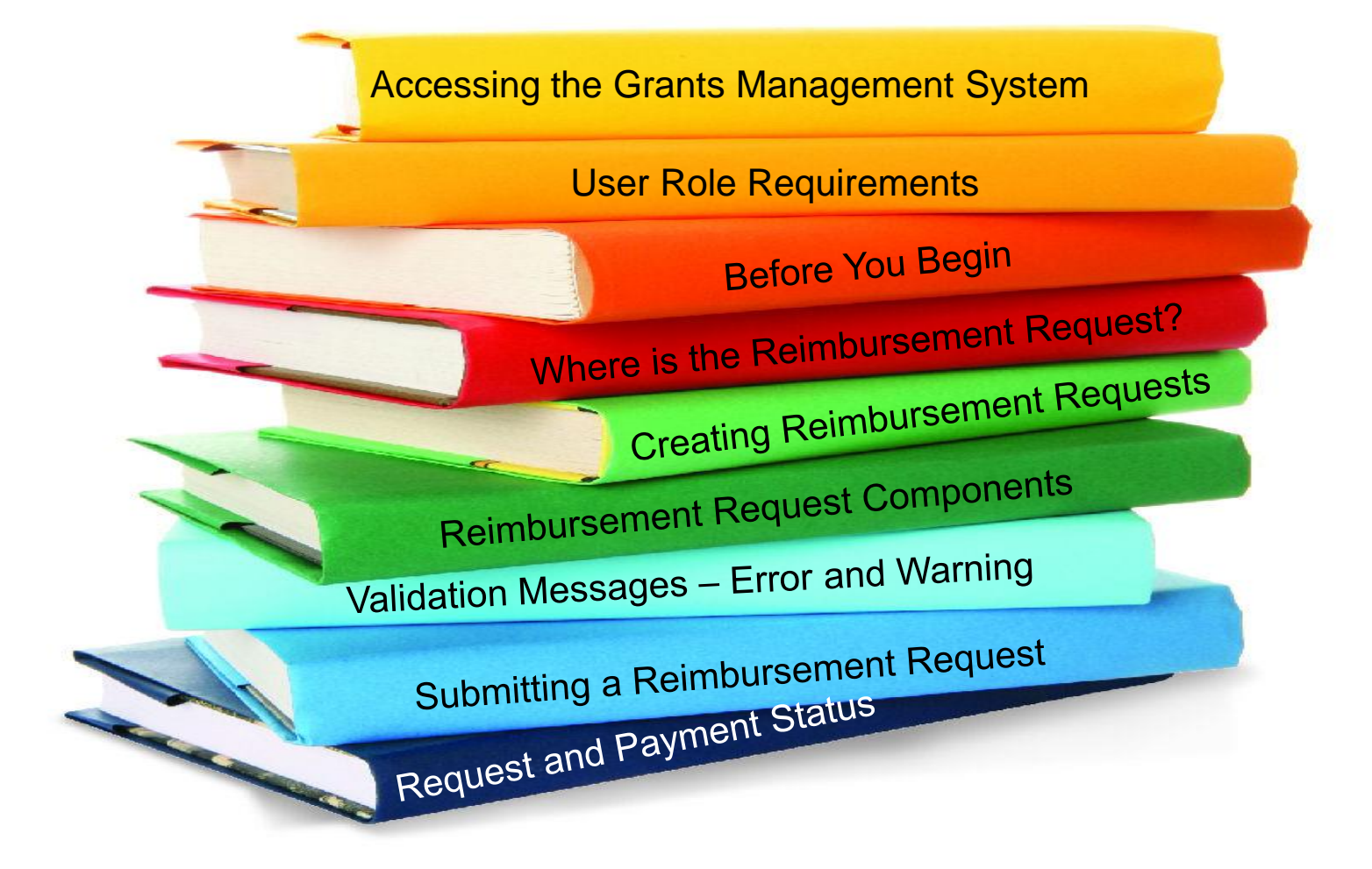

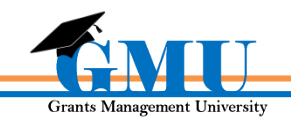

## **Accessing the Grants Management System**

To access the Grants Management System users must first log into the **ADEConnect** portal found at <u>http://www.azed.gov/</u>

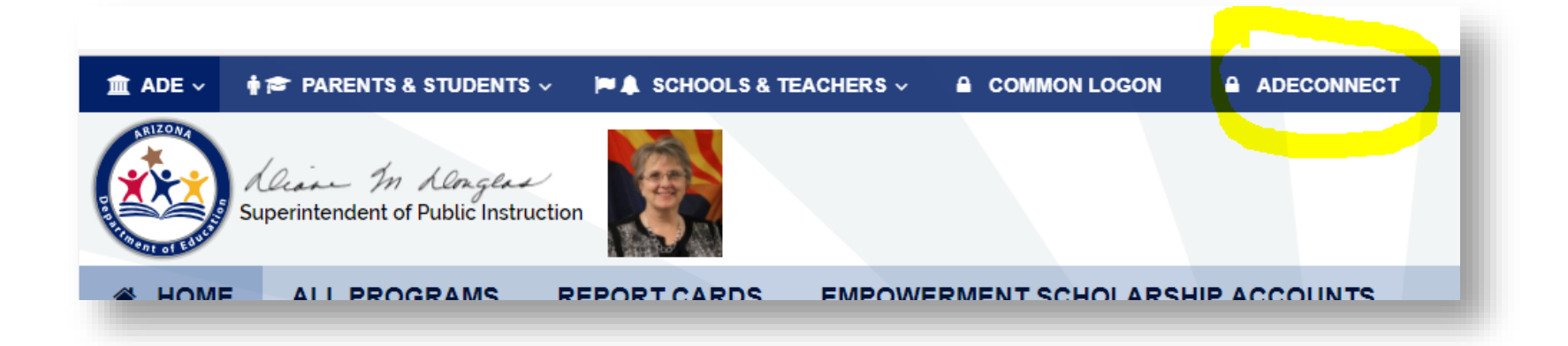

If unable to access **ADEConnect**, contact your organization's **Entity Administrator** or **ADESupport** at **602.542.7378** 

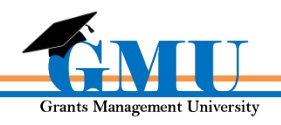

## **Accessing Your Organization**

GME Home

Administer

Search

Contact ADE

Grants Management Resource Library

Help

GME Sign Out

#### eGrants, TestFour

Test Site Session Timeout 00:59:33

|   | GME Home               |                                |   |
|---|------------------------|--------------------------------|---|
|   | Associated Organizatio | ns                             |   |
|   | Organization Number    | Organization Name              |   |
|   | 070204000              | Mesa Unified District          |   |
|   | 070289000              | Dysart Unified District        |   |
|   | 070483000              | Cartwright Elementary District | - |
| 1 | 078960000              | Vista Charter School           |   |
|   |                        |                                |   |

New FY18 ESS Funding Applications Now Open (1/8/2018)

IDEA - LETRS TOT Institute - 2

IDEA - Monitoring System Grant

IDEA - GEtSET-1

IDEA - MTBS - 2
IDEA - MTBS - 3
IDEA - SETTA - 1
IDEA - SETTA - 3

SPDG - 2

The following FY18 Exceptional Student Services fund

Announcements

#### After logging in, click on the **Organization Name** link

If the desired Organization is not displayed, contact your organization's assigned LEA User Access Administrator.

Grants Management University

## **Accessing Your Organization**

| Entity Information                                |                                                                                                    | Th |
|---------------------------------------------------|----------------------------------------------------------------------------------------------------|----|
| Mesa Unified District (070204000) Public District |                                                                                                    | -  |
|                                                   | Entity Information                                                                                                    |    |
| Organization Name                                 | Mesa Unified District                                                                                                    | or |
| CTDS                                              | 070204000                                                                                                    |    |
| Entity ID                                         | 4235                                                                                                    |    |
| Organization Type                                 | Public District                                                                                                    |    |
| Organization Status                               | OPEN                                                                                                    |    |
| Indirect Cost Rate                                | 8%                                                                                                    |    |
| Authorized Representative(s)                      | Byrd, Sarah<br>Egrants, Test8<br>Hovet, Jami<br>Martin, Teresa<br>McPherson, Nancy<br>Mulhearn, Pamela<br>Weidinger, Lara |    |
| Legal Name                                        | Mesa Unified District                                                                                                    |    |
| Address                                           | 63 E MAIN ST STE 101                                                                                                    |    |
| City                                              | MESA                                                                                                    |    |
| State                                             | AZ                                                                                                    |    |
| Zip Code                                          | 852017422                                                                                                    |    |
| Congressional District                            | 09 - Ninth Congressional District                                                                                         |    |
| DUNS Number                                       | 078990504                                                                                                    |    |
| CCR Expiration Date                               | 4/11/2017                                                                                                    |    |
| High Risk Designation                             | No                                                                                                    |    |
| General Statement of Assurance Upload Date        | 5/2/2016                                                                                                    |    |
| Funding Applications                              | Funding Applications                                                                                                    |    |
| Reimbursement Requests                            | Reimbursement Requests                                                                                                    |    |
| Interest Administration                           | Interest Administration                                                                                                   |    |
| interest Auministration                           | Interest Automistication                                                                                                  |    |
|                                                   | Page also provides                                                                                                    | 4  |
|                                                   | quick links to                                                                                                    | ļ  |

e Entity Information age displays general anization information

frequently used functions

A14-01-0

unding Applications

Reimbursement Requests

Interest Administration

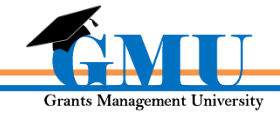

# **User Role Requirements**

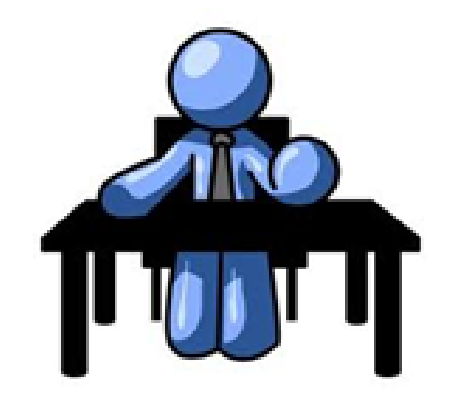

- The only role required for the completion reports is the LEA Business Manager
  - the LEA Business Manager can initiate, edit, and submit the Reimbursement Requests.
  - Users unable to access Completion Reports should contact their organization's LEA User Access Administrator

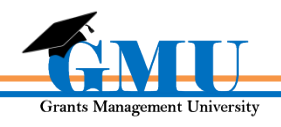

# **Before You Begin**

#### Ask yourself:

Is my application in Director Approved status? If not, you will not be able to initiate a request

#### Are you prepared to enter all YTD expenditure information?

If not, please verify that the expenditure information is cumulative for the entire fiscal year to date

Are any supplemental documents required for this request? Some grants may require supporting documentation, such as invoices, to be uploaded with requests; if unsure, contact Program Area specialist for guidance

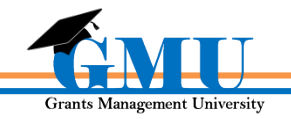

## Where are Reimbursement Requests?

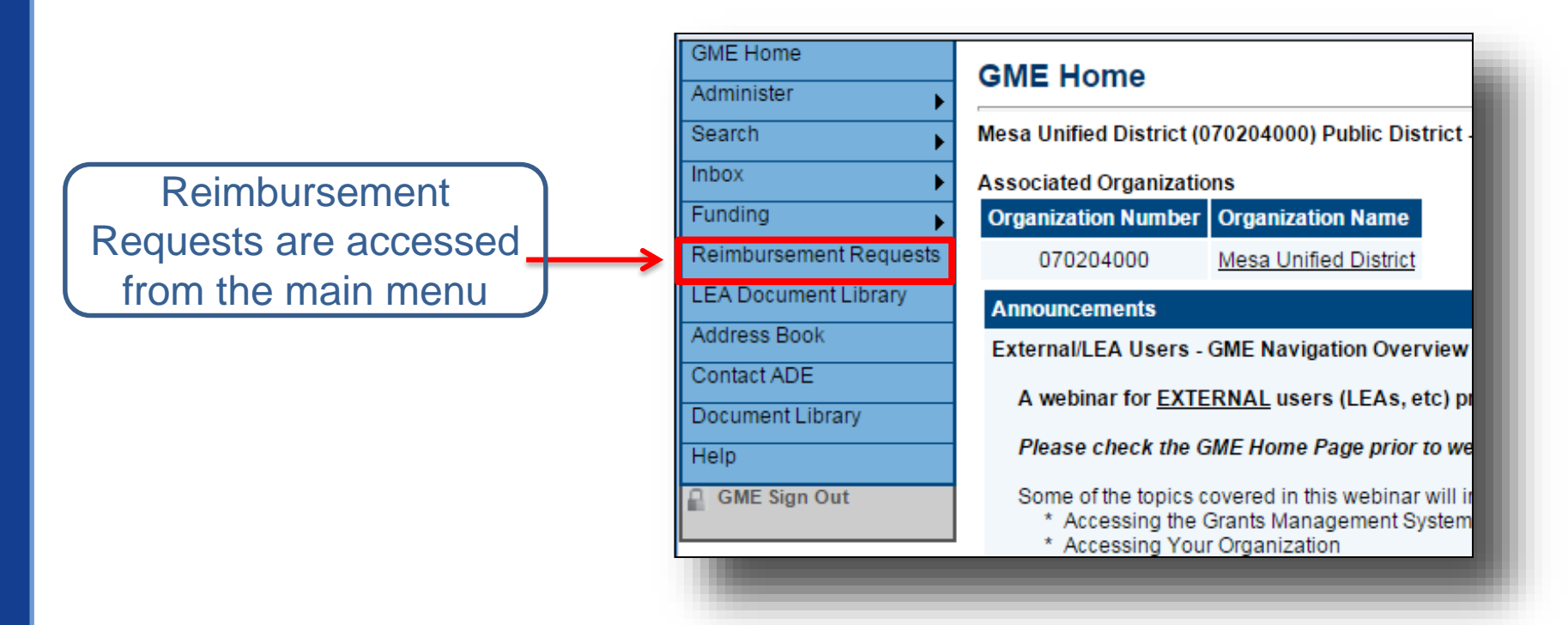

Reimbursement Requests <u>cannot be created</u> until the **Funding Application is approved** 

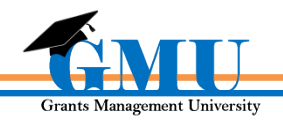

## **Reimbursement Request Access**

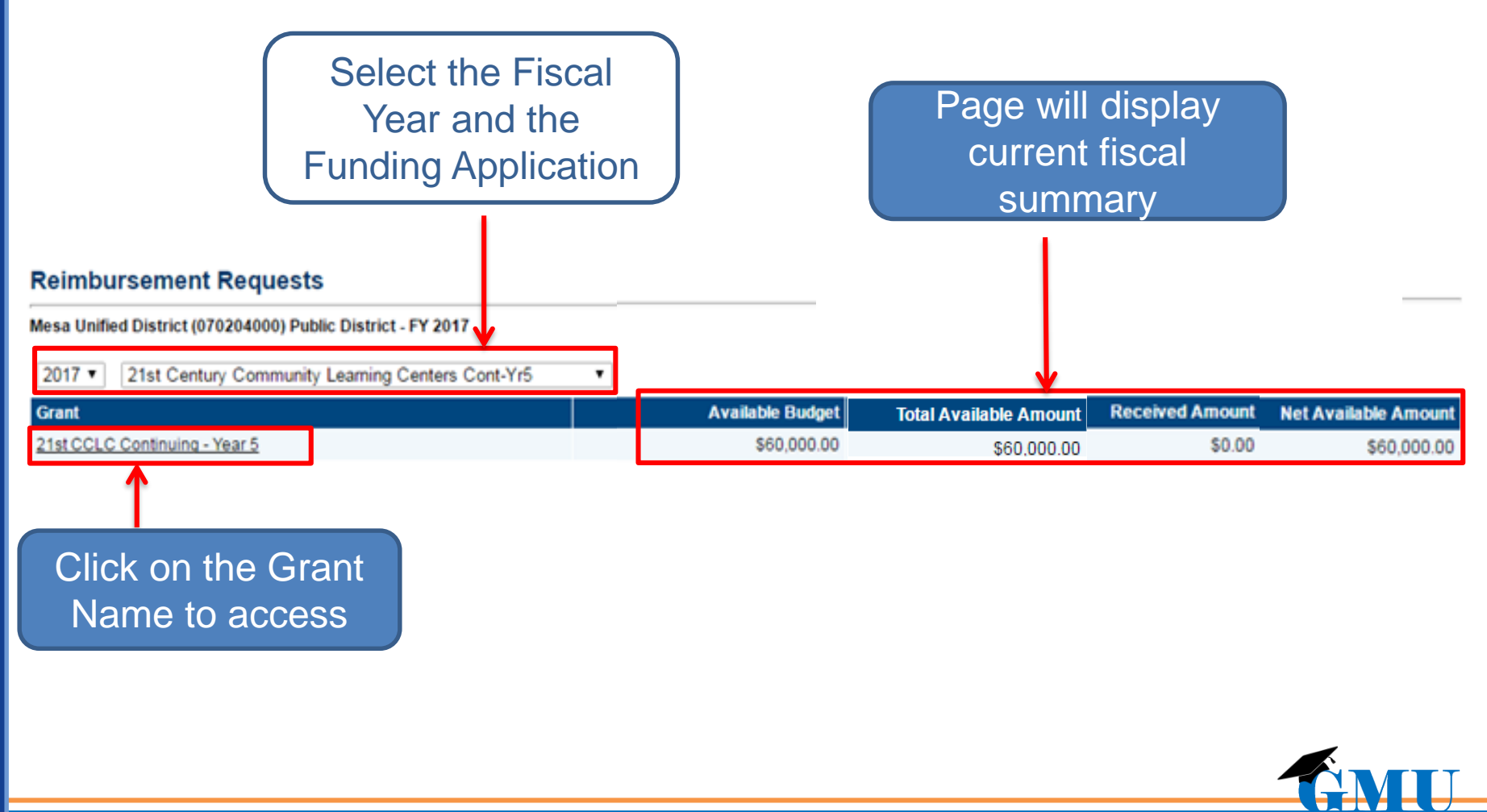

Grants Management University

#### **Project Summary Page & Reimbursement Requests**

#### **Project Summary**

#### Click to create a new request

|                                     | Project Information |  |                          |
|-------------------------------------|---------------------|--|--------------------------|
| Project Number                      |                     |  | 16FNFFVP-611301-12A      |
| C.F.D.A. Number                     |                     |  |                          |
| Initial Substantially Approved Date |                     |  | 7/1/2015                 |
| Project End Date                    |                     |  | 9/30/2015                |
| Allocation                          |                     |  | \$39,497.50              |
| Available Budget                    |                     |  | \$39,497.50              |
| Project Status                      |                     |  | Normal [Hold] [History]  |
| LEA Hold Status                     |                     |  | No Hold Exists           |
| Create New Reimburgement Request    |                     |  |                          |
|                                     |                     |  | Reimbursement Requests   |
| Amount                              | Request Period      |  | Status                   |
| \$21,830.30                         | July 1, 2016        |  | ADE Accounting System P  |
| \$12,660.49                         | September 10, 2015  |  | ADE Accounting System Pa |
|                                     | 1                   |  |                          |
| A<br>Rein                           | S                   |  |                          |

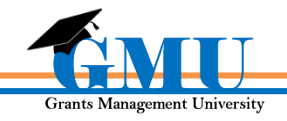

### **Reimbursement Request Sections Page**

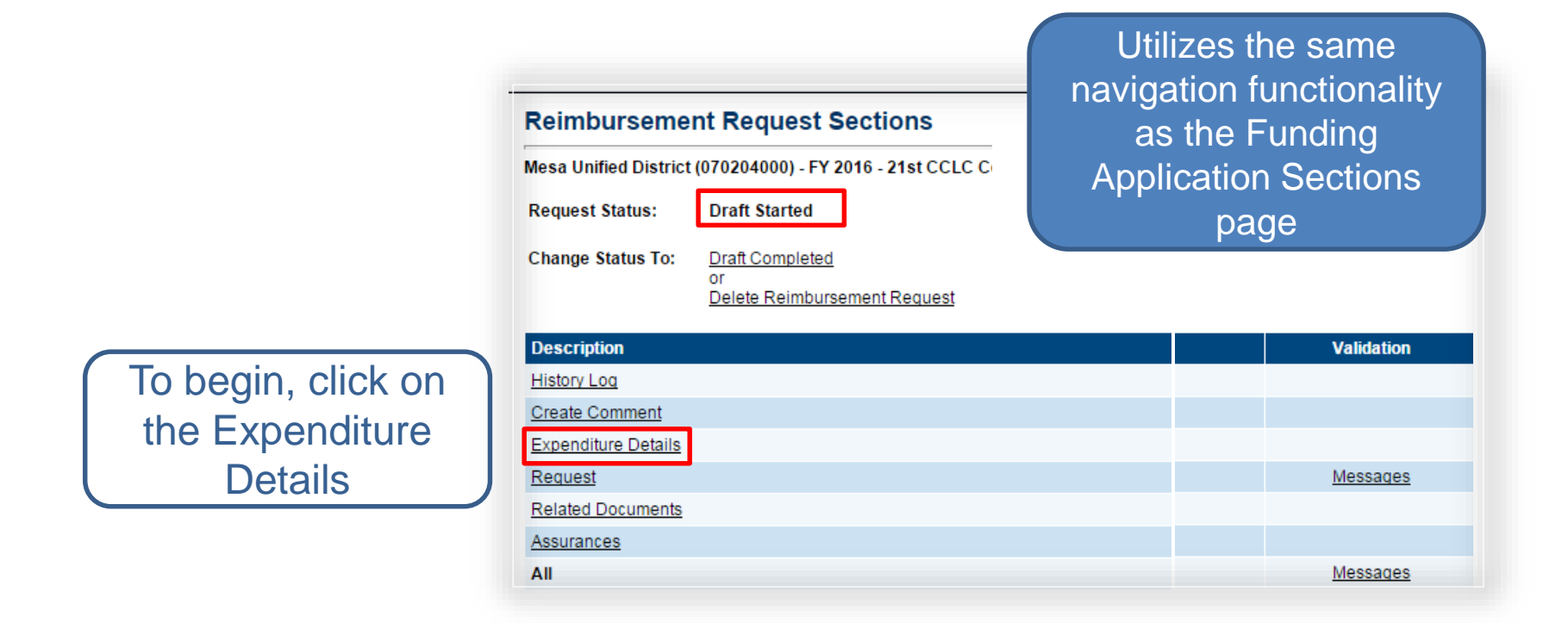

Return to Sections page after completing Expenditure Details page and update additional pages as applicable

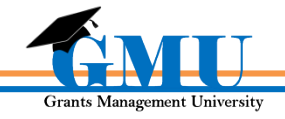

#### **Expenditure Details Page**

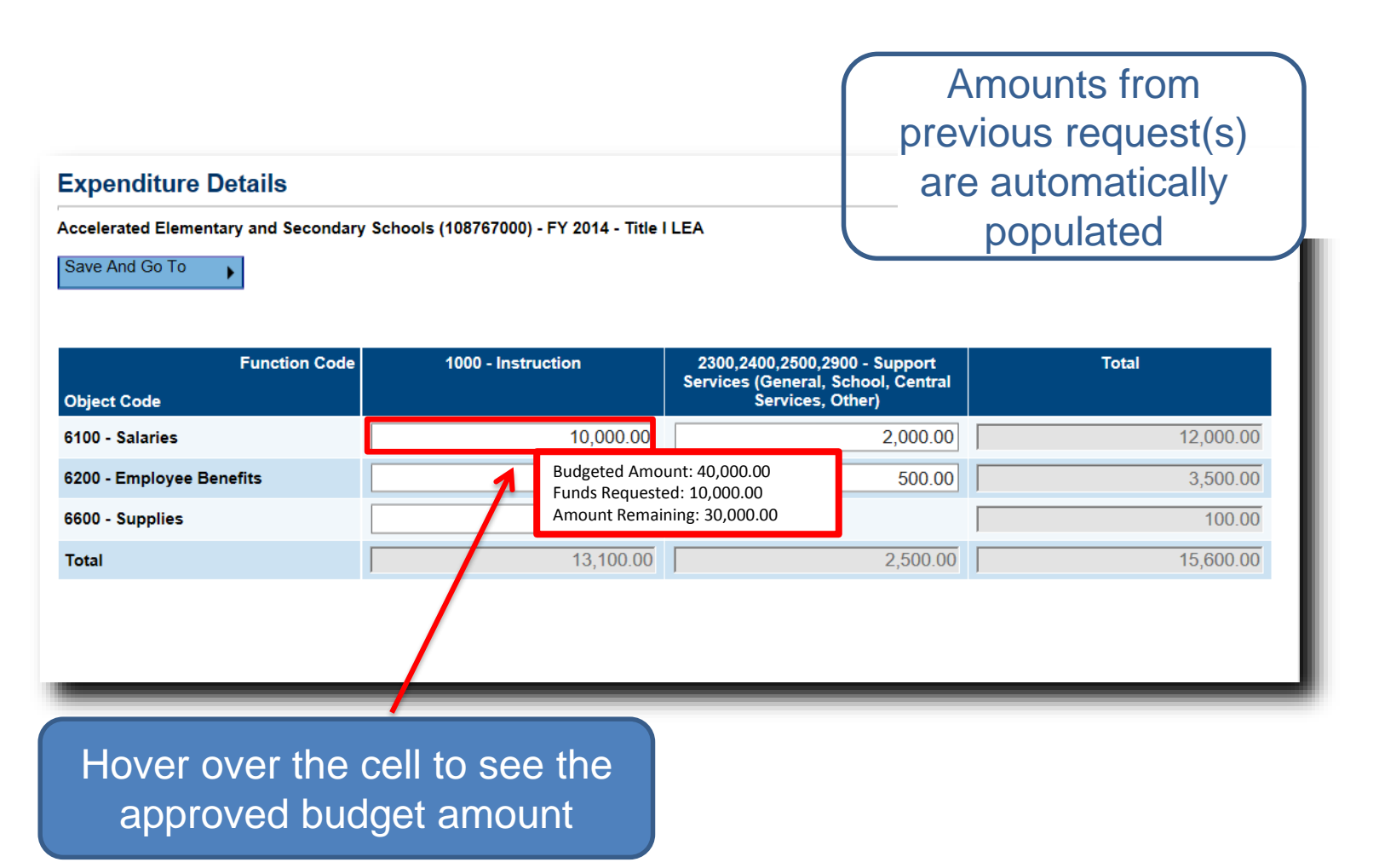

Update page with YTD expenditures for approved budget line items

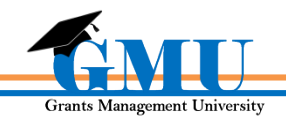

### **Navigating the Reimbursement Request**

Hover over "Save and Go To" to save the data and navigate to the next page to completed or return to the Sections page

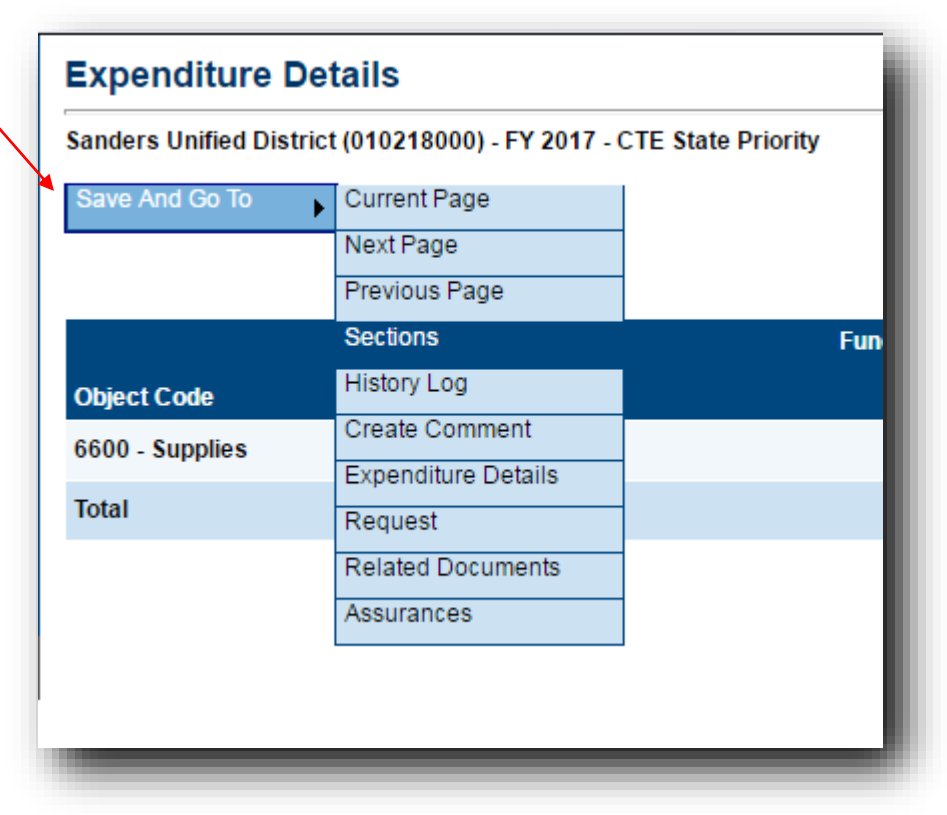

<u>Complete all applicable components</u> before submitting the Reimbursement Request

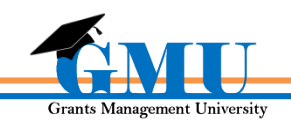

#### **Request Page**

System populates most fields, including data entered by the LEA Business Manager on the Expenditure Details page

| Request                                                                          |                     |  |
|----------------------------------------------------------------------------------|---------------------|--|
| Accelerated Elementary and Secondary Schools (108767000) - FY 2014 - Title I LEA |                     |  |
| Save And Go To                                                                   |                     |  |
| Payment Details                                                                  |                     |  |
| General Information                                                              |                     |  |
| Project Number                                                                   | 14FT1TTI-460003-01A |  |
| C.F.D.A. Number                                                                  | 84.010A             |  |
|                                                                                  |                     |  |
| Fiscal Summary                                                                   |                     |  |
| Allocation                                                                       | \$56,341.00         |  |
| Available Budget                                                                 | \$56,341.00         |  |
| Fiscal Information As Of                                                         |                     |  |
| Cash Received                                                                    | \$0.00              |  |
| Total Cash Basis Expenditures                                                    | \$15,600.00         |  |
| Cash Balance On Hand                                                             | (\$15,600.00)       |  |
| Cash Available                                                                   | \$56,341.00         |  |
|                                                                                  |                     |  |

When requesting 10% or more of your Allocation, you'll need to enter a justification comment in History Log;

For 20% or more, enter justification in History Log **and** upload expenditure documentation in <u>Related Documents (e.g.</u> reports from accounting system, receipts, etc.)

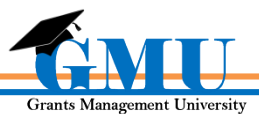

### **Request Page – Fiscal Summary**

| Request                                                                   |                                           |  |  |  |  |
|---------------------------------------------------------------------------|-------------------------------------------|--|--|--|--|
| sa Unified District (070204000) - FY 2017 - 21st CCLC Continuing - Year 5 |                                           |  |  |  |  |
| Save And Go To                                                            |                                           |  |  |  |  |
| Payment Details                                                           | <ul> <li>✓ September, 2016 →</li> </ul>   |  |  |  |  |
| General Information                                                       | Su Mo Tu We Th Fr Sa<br>28 29 30 31 1 2 3 |  |  |  |  |
| Project Number                                                            | 4 5 6 7 8 9 10                            |  |  |  |  |
| C.F.D.A. Number                                                           | 11 12 13 14 15 16 17                      |  |  |  |  |
|                                                                           |                                           |  |  |  |  |
| Fiscal Summary                                                            |                                           |  |  |  |  |
| Allocation                                                                |                                           |  |  |  |  |
| Available Budget                                                          | Today: September 26, 2016                 |  |  |  |  |
| Fiscal Information As Of                                                  |                                           |  |  |  |  |
|                                                                           |                                           |  |  |  |  |
|                                                                           |                                           |  |  |  |  |
|                                                                           |                                           |  |  |  |  |
|                                                                           |                                           |  |  |  |  |
| "Fiscal Information as Of"                                                |                                           |  |  |  |  |
| FISCALIHIUHIALIUH AS OF                                                   |                                           |  |  |  |  |
| date must be selected from                                                |                                           |  |  |  |  |
|                                                                           |                                           |  |  |  |  |
| the calendar                                                              |                                           |  |  |  |  |

Date selected becomes the "<u>Request Period</u>" date found on the Project Summary page

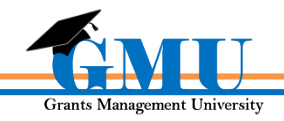

### **Request Page – Fund Request**

**Do NOT enter** <u>Advance Amount or</u> enter a date in <u>Advance Period</u> if only expenditure reimbursement is being requested

| Fund Request           |                                                                            |
|------------------------|----------------------------------------------------------------------------|
| Advance Amount         | \$0.00                                                                     |
| Advance Period         | •                                                                          |
| Cash Balance on Hand   | - (\$15,600.00)                                                            |
| Total Amount Requested | \$15,600.00                                                                |
| REQUESTS               | Total Amount<br>Requested is<br>automatically set to<br>the deficit amount |

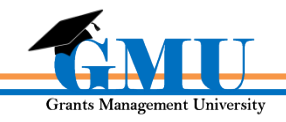

### Request Page – Advance

#### Advance Amount and Advance Period (future) must be entered in **Fund Request**

| Fund Request           |            |            |               |
|------------------------|------------|------------|---------------|
| Advance Amount         |            | \$6,500.00 |               |
| Advance Period         | December - |            |               |
| Cash Balance on Hand   |            | -          | (\$15,600.00) |
| Total Amount Requested |            |            | \$22,100.00   |

#### **Justification of Need**

Explain need for Advance Amount in excess of 10% of Available Budget

- Enter Advance Amount justification here only if Advance is being requested; no justification required for expenditure reimbursement

- Do NOT enter information if this field if no Advance is being requested or an ERROR will be created and prevent Reimbursement Request from being submitted

**Justification of Need needs to be provided** for *Advance Amount* in excess of 10% of Available Budget and/or when Cash Balance on Hand exceeds 10% of Available Budget

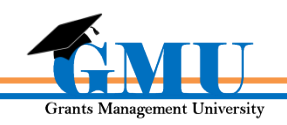

#### **Related Documents & Assurance Sections**

| Reimbursement Request Sections                                      |                                                                     |  |  |  |
|---------------------------------------------------------------------|---------------------------------------------------------------------|--|--|--|
| Sanders Unified District (010218000) - FY 2017 - CTE State Priority |                                                                     |  |  |  |
| Request Status:                                                     | Draft Started                                                       |  |  |  |
| Change Status To:                                                   | <u>Draft Completed</u><br>or<br><u>Delete Reimbursement Request</u> |  |  |  |
| Description                                                         |                                                                     |  |  |  |
| History Log                                                         |                                                                     |  |  |  |
| Create Comment                                                      |                                                                     |  |  |  |
| Expenditure Details                                                 |                                                                     |  |  |  |
| Request                                                             |                                                                     |  |  |  |
| Related Documents                                                   |                                                                     |  |  |  |
| Assurances                                                          |                                                                     |  |  |  |
| All                                                                 |                                                                     |  |  |  |
|                                                                     |                                                                     |  |  |  |

The <u>Related Documents</u> page must be reviewed for documents that may need to be submitted with request

The <u>Assurances</u> page must be reviewed; questions should be directed to the Program Area

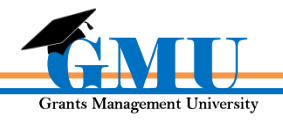

## **Validation Messages**

Review Validation messages before attempting status change to Draft Completed

| Sanders Unified District (010218000) - FY 2017 - CTE State Priority         Request Status:       Draft Started         Change Status To:       Draft Completed<br>or<br>Delete Reimbursement Request         Description       Validation         History Log       Create Comment         Expenditure Details       Messages         Request       Messages         All       Messages                                | Reimburseme           | ant Request Sections                         |            |
|----------------------------------------------------------------------------------------------------|-----------------------|----------------------------------------------|------------|
| Sander's chined District (0102 13000) - F1 2011 - CTE state Fnonty         Request Status:       Draft Started         Change Status To:       Draft Completed<br>Or<br>Delete Reimbursement Request         Description       Validation         History Log       Validation         Create Comment       Messages         Request       Messages         Related Documents       Messages         All       Messages | Sandore Unified Diet  | trict (010219000) EX 2017 CTE State Driority |            |
| Request Status:       Draft Started         Change Status To:       Draft Completed<br>or<br>Delete Reimbursement Request         Description       Validation         History Log       Create Comment         Create Comment       Messages         Expenditure Details       Messages         Request       Messages         Assurances       Messages                                                               | Sander's Onlined Dist |                                              |            |
| Change Status To: Draft Completed<br>or<br>Delete Reimbursement Request   Description Validation   History Loq Create Comment   Create Comment Create Comment   Expenditure Details Messaqes   Request Messaqes   Related Documents Messaqes   Assurances Messages                                                                                                    | Request Status:       | Draft Started                                |            |
| or<br>Delete Reimbursement Request                                                                                                    | Change Status To:     | Draft Completed                              |            |
| Description     Validation       History Log                                                                                                    |                       | Delete Reimbursement Request                 |            |
| History Log         Create Comment         Expenditure Details         Request       Messages         Related Documents       Messages         Assurances       Messages                                                                                                    | Description           |                                              | Validation |
| Create Comment       Expenditure Details         Expenditure Details       Messages         Request       Messages         Related Documents       Messages         Assurances       Messages                                                                                                    | History Log           |                                              |            |
| Expenditure Details       Messages         Request       Messages         Related Documents       Messages         Assurances       Messages                                                                                                    | Create Comment        |                                              |            |
| Request     Messages       Related Documents     Messages       Assurances     Messages                                                                                                    | Expenditure Details   |                                              |            |
| Related Documents     Messages       Assurances     Messages       All     Messages                                                                                                    | <u>Request</u>        |                                              | Messages   |
| Assurances All Messages                                                                                                    | Related Documents     |                                              | Messages   |
| All                                                                                                    | Assurances            |                                              |            |
|                                                                                                    | All                   |                                              | Messages   |
|                                                                                                    |                       |                                              |            |
|                                                                                                    |                       |                                              |            |

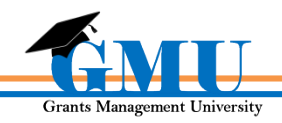

## Validation Messages Types - Errors

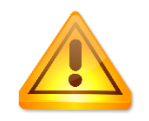

Reimbursement Request cannot be submitted until Error is cleared; click on the Messages details link to be directed to the error location

| Messages                                                                                                    |       |  |  |
|----------------------------------------------------------------------------------------------------|-------|--|--|
| Accelerated Elementary and Secondary Schools (108767000) - FY 2014 - Title I LEA                                                                                        |       |  |  |
|                                                                                                    |       |  |  |
| Expenditure Details                                                                                                    |       |  |  |
| Message                                                                                                    | Туре  |  |  |
| The requested amount of \$45,000.00 for the 1000 - Instruction Purpose in the Salaries Object exceeds \$44,000.00, which is 110% of the budgeted amount of \$40,000.00. | Error |  |  |
| Request                                                                                                    |       |  |  |
| Message                                                                                                    | Туре  |  |  |
| The 'Fiscal Information As Of' field cannot be empty.                                                                                                    |       |  |  |
| Total Amount Requested connect evened \$56.241.00. The evetem considers expressed budget emount, pending ellevation, funding percentage of ellevation                   |       |  |  |

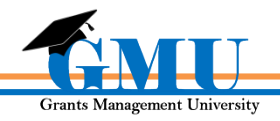

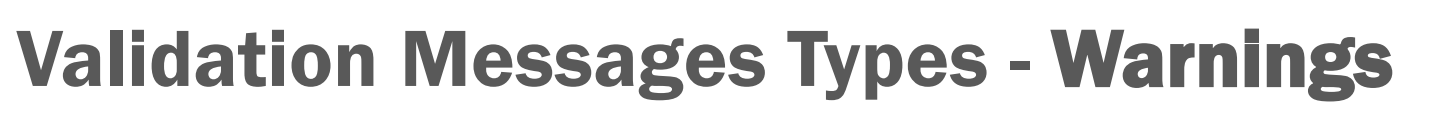

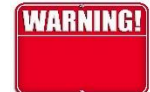

#### Messages

Accelerated Elementary and Secondary Schools (108767000) - FY 2014 - Title I LEA

#### **Expenditure Details**

| Message                                                                                                    | Туре  |
|----------------------------------------------------------------------------------------------------|-------|
| The requested amount of \$45,000.00 for the 1000 - Instruction Purpose in the Salaries Object exceeds \$44,000.00, which is 110% of the budgeted amount | Error |
| <u>of \$40,000.00.</u>                                                                                                    | EITO  |

#### Request

| Message                                                                                                    | Туре    |
|----------------------------------------------------------------------------------------------------|---------|
| The 'Fiscal Information As Of field cannot be empty.                                                                                                    |         |
| Total Amount Requested cannot exceed \$56,341.00. The system considers approved budget amount, pending allocation, funding percentage of allocation<br>sources, and amount paid to arrive at this number. |         |
| Related Documents                                                                                                    |         |
| Message                                                                                                    | Туре    |
| The optional Related Document 'Reimburgement Request Backup Information' has not been unloaded. Please be certain this is the intention                                                                   | Warning |

Return to Reimbursement Request Sections

A Warning calls attention to items which may need to be addressed, but do not prevent submission; verify that the Warning does not require attention

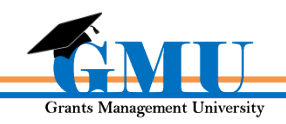

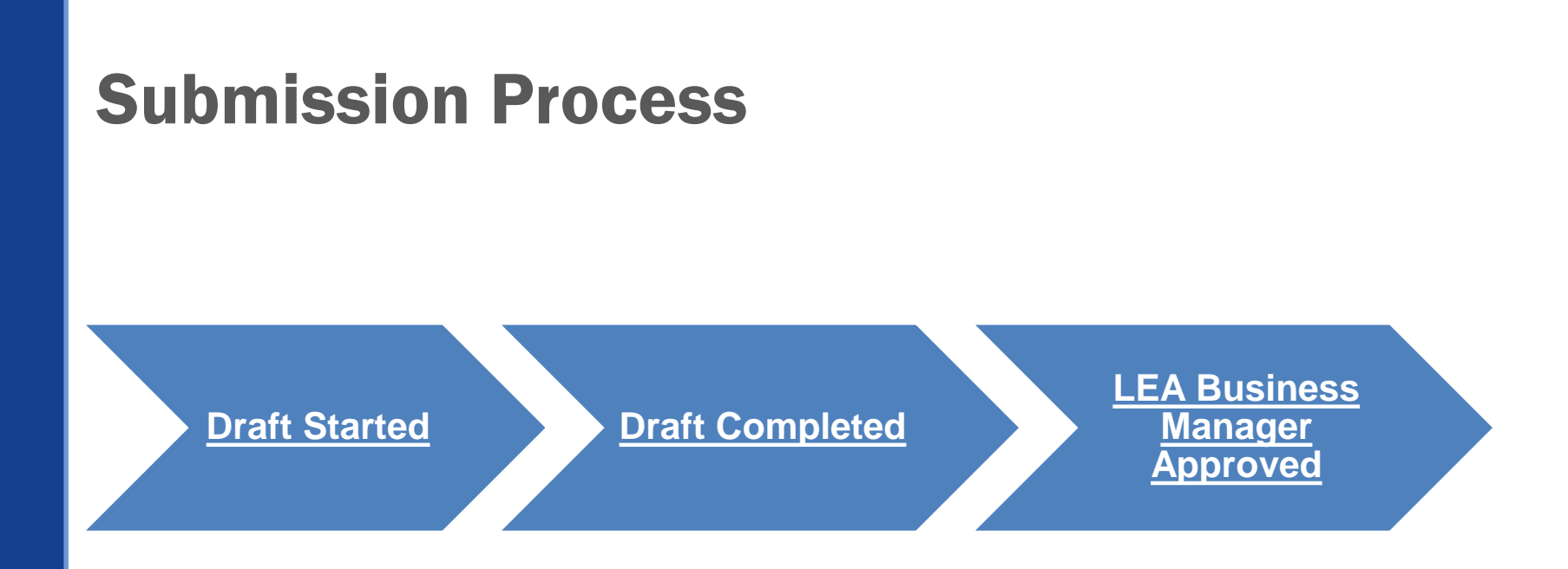

The <u>Related Documents</u> page must be reviewed for documents that may need to be submitted with the request

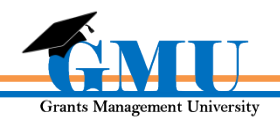

## **Things to Remember**

### Don't Forget:

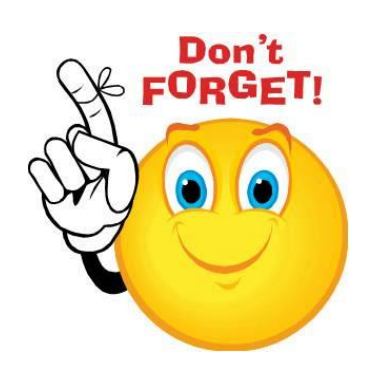

Reimbursement Requests cannot be submitted after project end date; final disbursement (based on expenditures vs cash received) will take place on Completion Report approval

Do not enter Advance information in Fund Request section of Request page if only expenditure reimbursement is being requested

Verify that supporting documents, such as invoices, time reports, etc. are uploaded to Reimbursement Request Related Documents page, if applicable

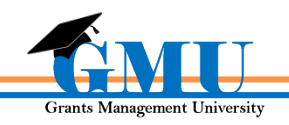

# **Test your Knowledge**

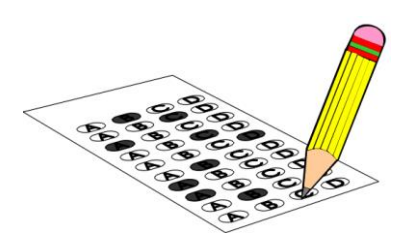

Where do I find the Reimbursement Request?

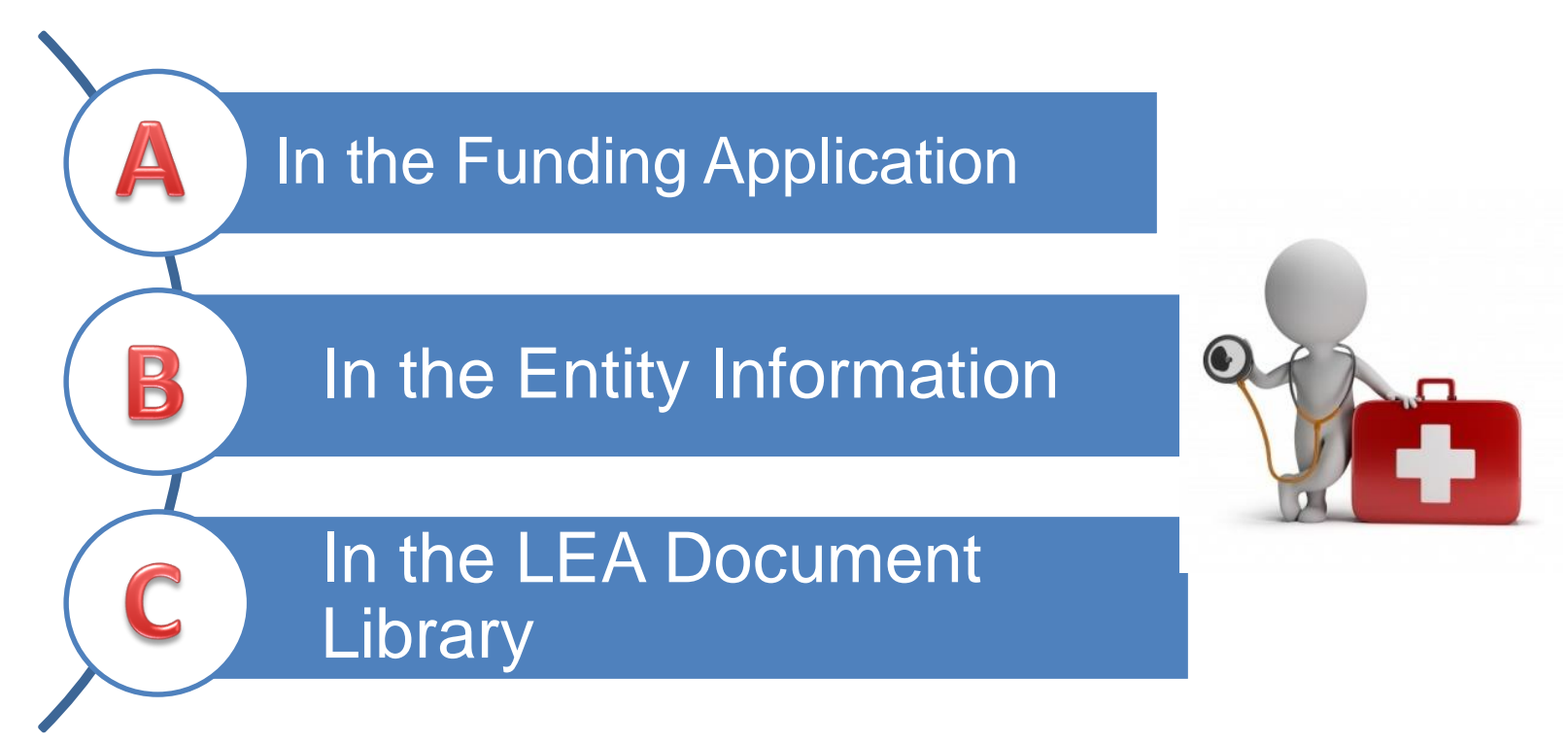

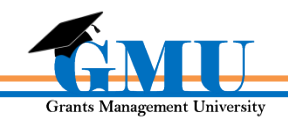

#### Where do I find the Reimbursement Request?

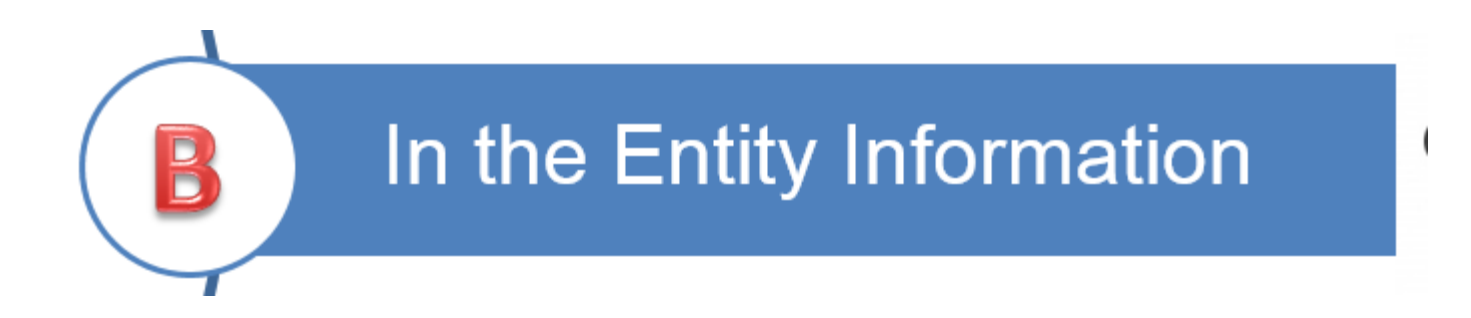

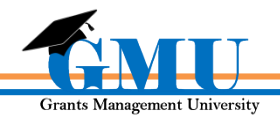

#### Who can initiate a Reimbursement Request?

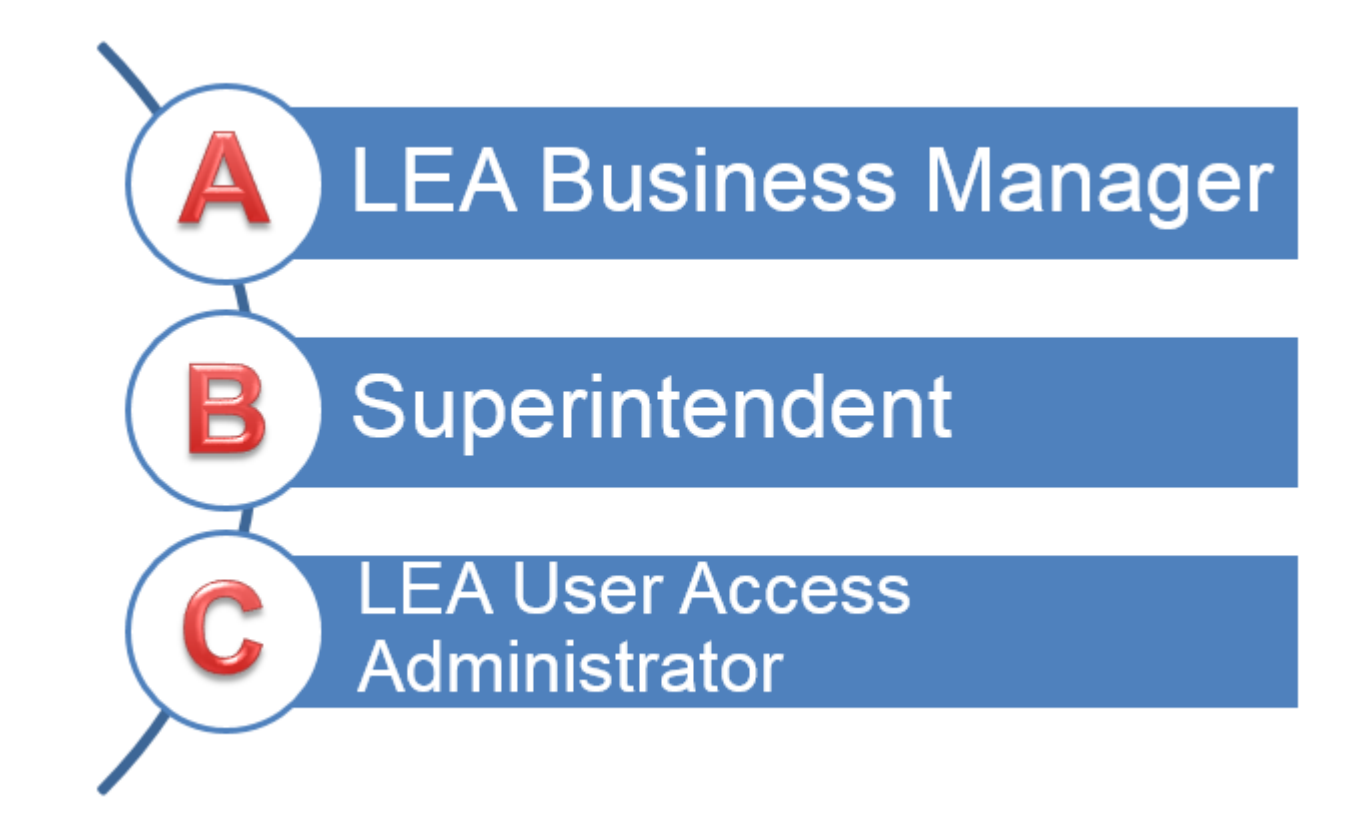

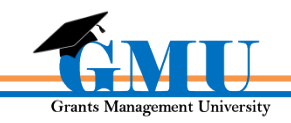

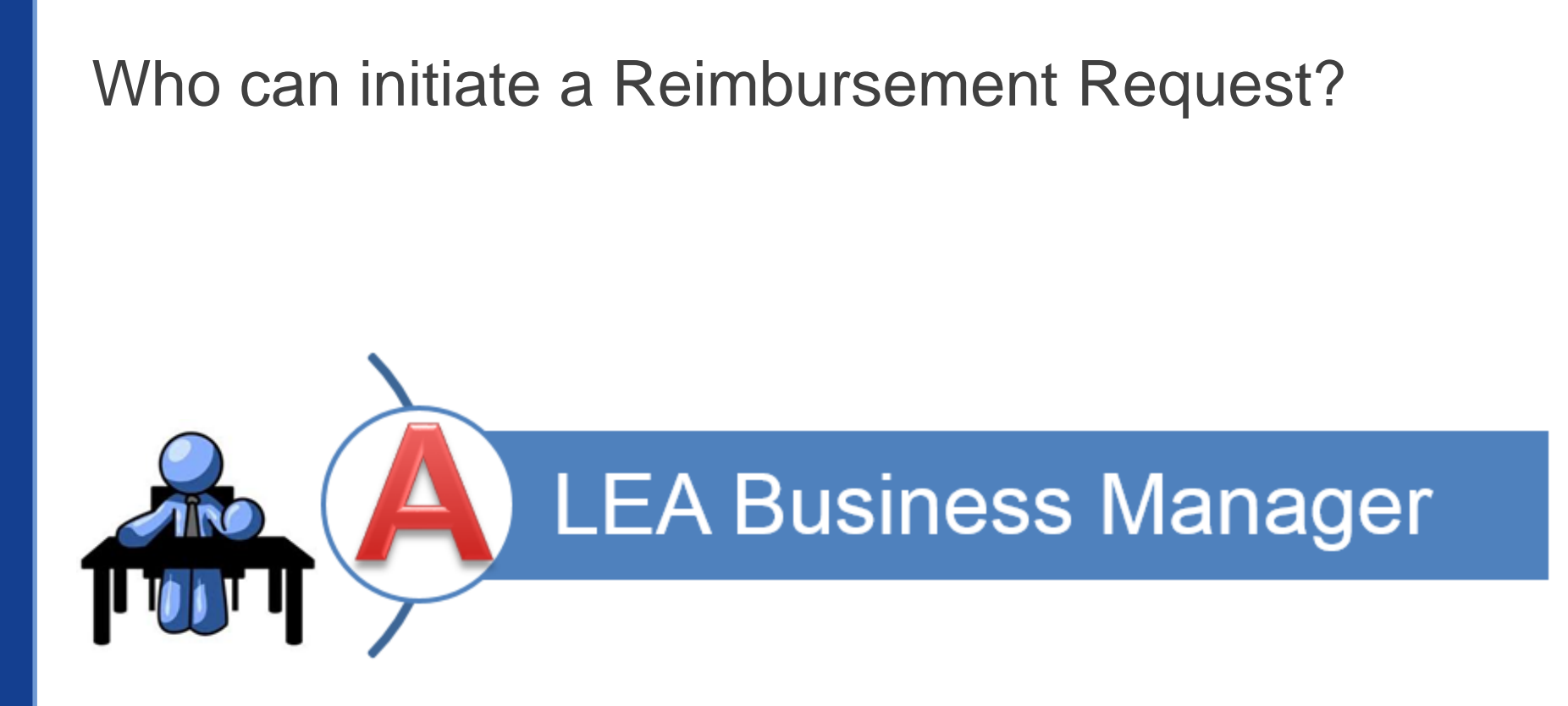

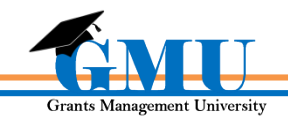

## **Questions?**

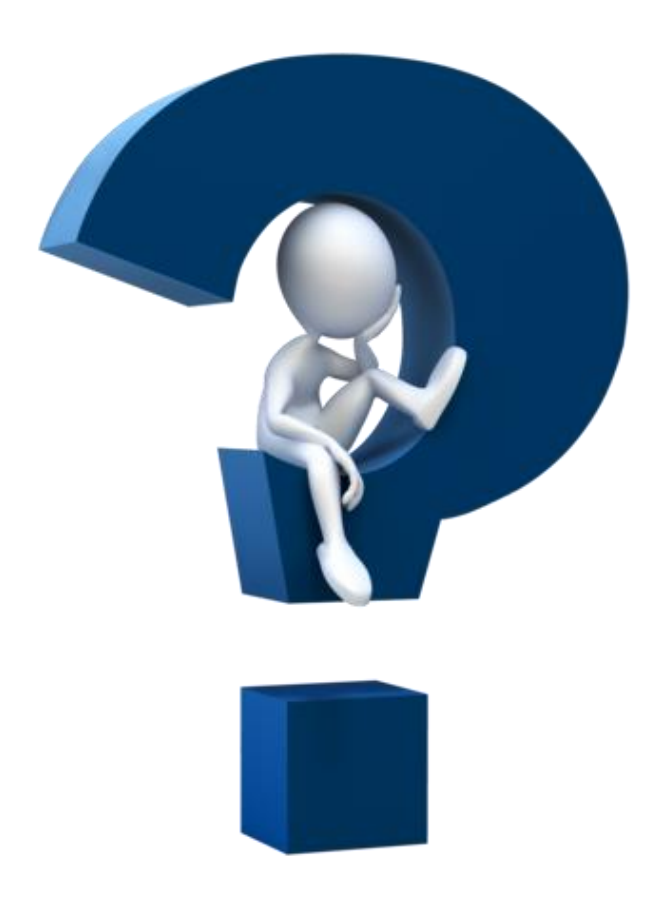

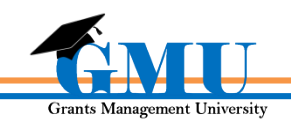

# **Need assistance?**

Grants Management Resource Library

Program Area & Grant Information

Grants Management Staff

> Grants Management Hotline 602-542-3901

Grants Management Email grants@azed.gov

**User Reference Guides** 

ADEConnect

ADESupport Call Center 602-542-7378

ADESupport Email adesupport@azed.gov

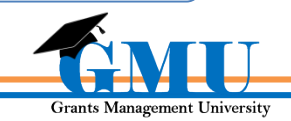